## Heavy Commercial Vehicles

| Information bulletin to be | Service<br>Manager | Warranty<br>Manager | Parts Manager | Master<br>Technician | Service<br>Consultant | BMIS         |
|----------------------------|--------------------|---------------------|---------------|----------------------|-----------------------|--------------|
| circulated to:             | $\checkmark$       | $\checkmark$        | $\checkmark$  | $\checkmark$         | $\checkmark$          | $\checkmark$ |

| Subject  | E-APU Pressure Sensor & Silencer Problems                                                                                            |
|----------|----------------------------------------------------------------------------------------------------|
| Variant  | F-MAX (H625) Vehicles                                                                                                    |
| Abstract | E-APU continuous discharge problems caused by "pressure sensors or silencer" should be resolved by following the instructions below. |

## Parts to be Used

| Part Number   | Part Name                 | Number of Parts |
|---------------|---------------------------|-----------------|
| NC46-2D014-A* | E-APU Pressure Sensor Kit | 1               |
| JC46-2D014-A* | E-APU Silencer            | 1               |
| JC46 2A131 B* | E-APU                     | 1               |

## <u>Labour</u>

| Labour Code | Labour Name                       | Duration (hour) |
|-------------|-----------------------------------|-----------------|
| 12C098      | E-APU Pressure Sensor Replacement | 1               |
| 12C111 S    | E-APU Silencer Replacement        | 0,3             |
| 14C600 J    | E-APU Replacement                 | 1,5             |

## **Service Application**

Regarding E-APU problems, please follow waterfall diagram.

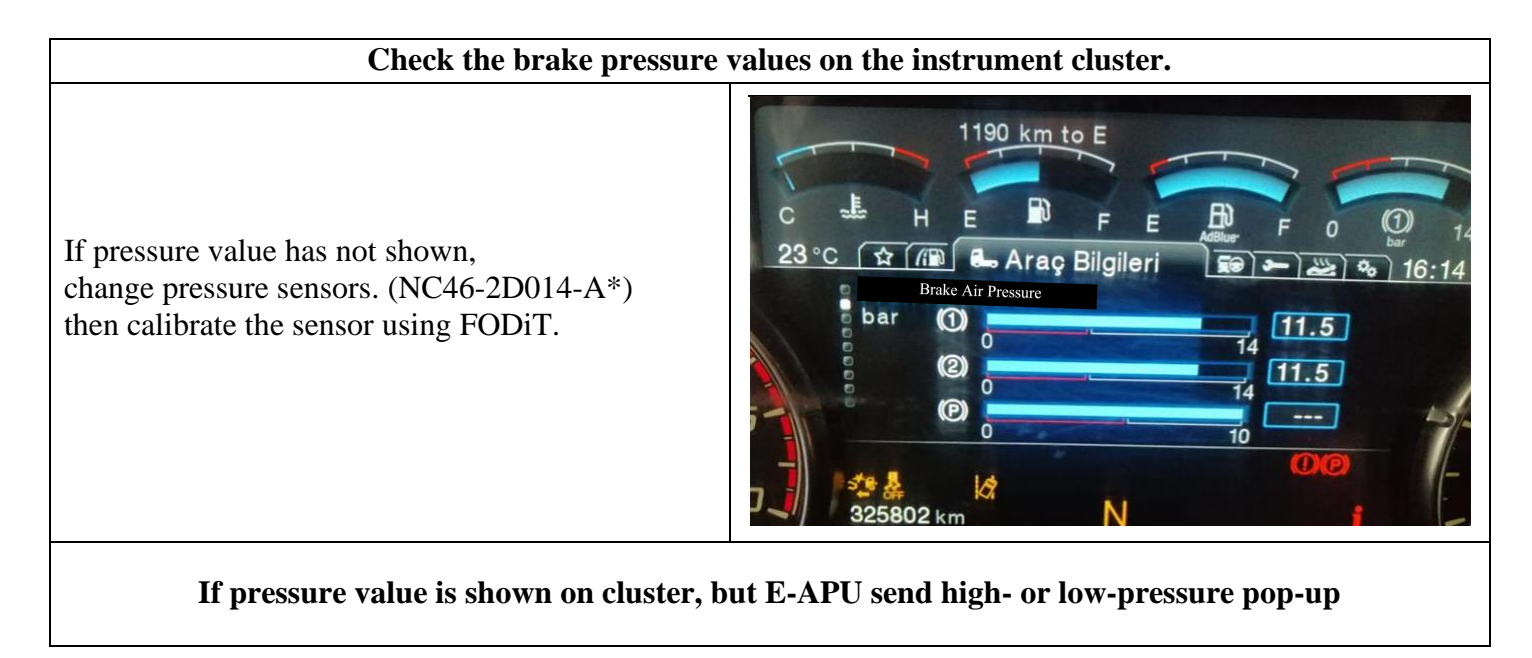

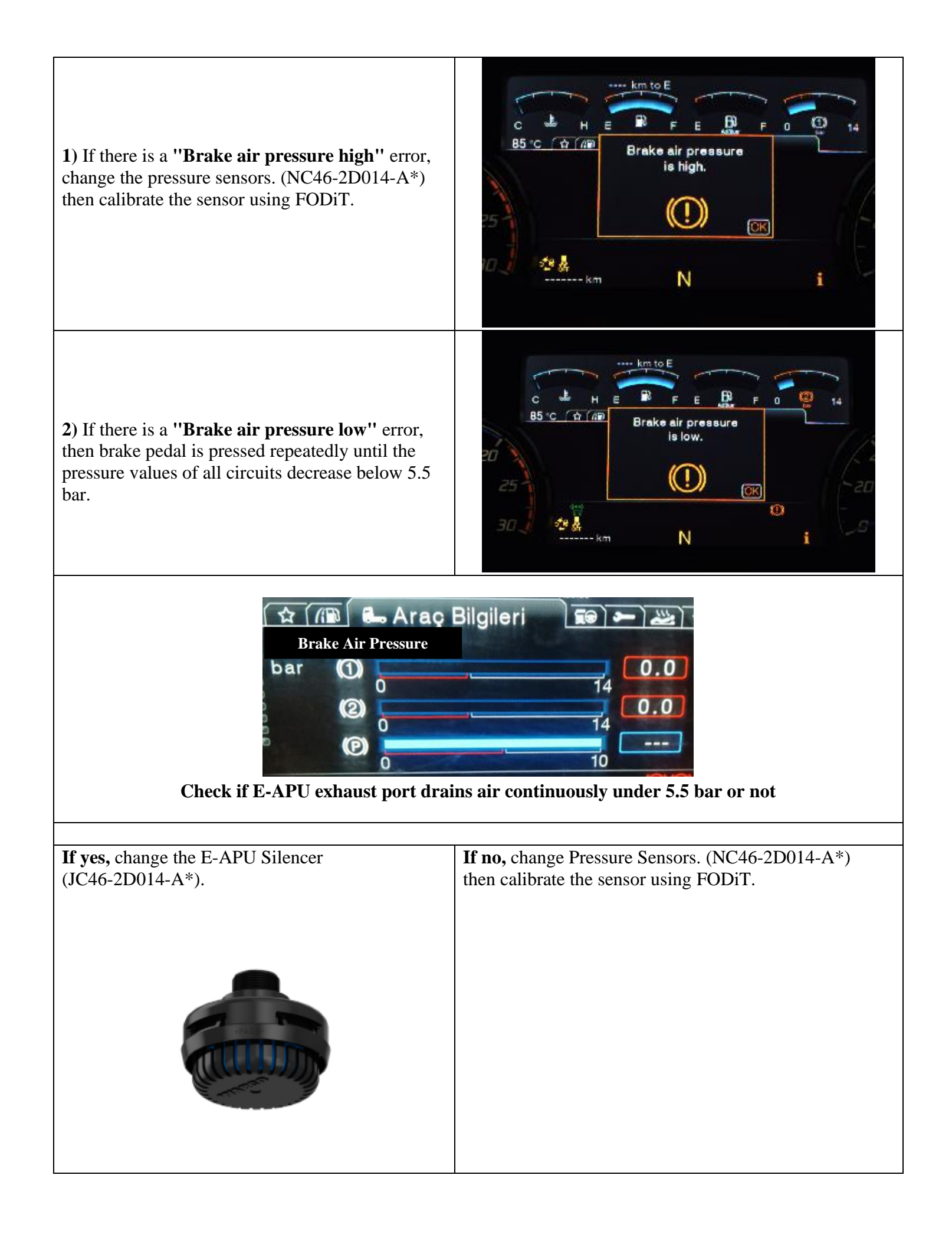

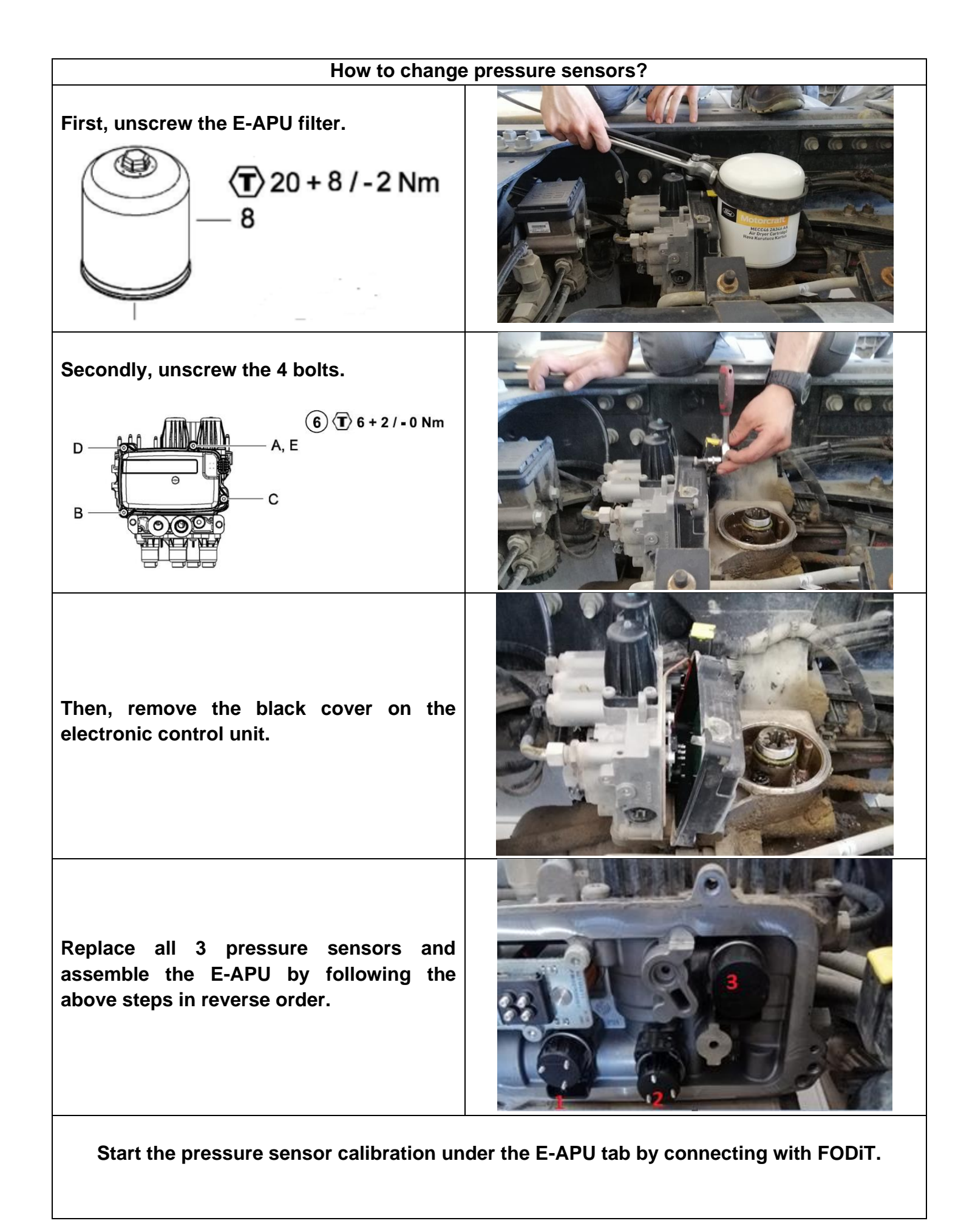

| How to calibrate pressure sensors with h                                                                                                    |                                                                                                    |
|----------------------------------------------------------------------------------------------------|----------------------------------------------------------------------------------------------------|
| CDDIT 23.8.1253 - roilma18 - ression 1603805443036                                                                                                    | - 6 )                                                                                                    |
| Diagnosis      Settings      X                                                                                                    | _ 5 /                                                                                                    |
|                                                                                                    |                                                                                                    |
| Function - Pressure Sensor Calibration                                                                                                    | Continue                                                                                                    |
|                                                                                                    | Exit                                                                                                    |
| (i) Test Instructions:                                                                                                    |                                                                                                    |
| After pressure sensor replacement, calibrate the sensor. Please make sure that ignition is on.                                                                                                    |                                                                                                    |
| Pre-conditions for pressure sensor calibration:                                                                                                    |                                                                                                    |
| - Vehicle is in standstill                                                                                                    |                                                                                                    |
| - Pressurized system (above 10 bar)                                                                                                    |                                                                                                    |
|                                                                                                    |                                                                                                    |
|                                                                                                    |                                                                                                    |
|                                                                                                    |                                                                                                    |
|                                                                                                    | _                                                                                                    |
| FDDIT 23.8.1253 - cyilma18 - session 1693805443036                                                                                                    | - 0                                                                                                    |
| Bildingnosis     Settings     X                                                                                                    | ິ =                                                                                                    |
| Function - Pressure Sensor Calibration                                                                                                    | Next                                                                                                    |
|                                                                                                    |                                                                                                    |
|                                                                                                    |                                                                                                    |
| Please do Ignition on                                                                                                    |                                                                                                    |
| Please do Ignition on                                                                                                    |                                                                                                    |
| Please do Ignition on                                                                                                    |                                                                                                    |
| Please do Ignition on                                                                                                    |                                                                                                    |
| Please do Ignition on                                                                                                    |                                                                                                    |
| Please do Ignition on                                                                                                    |                                                                                                    |
| Please do Ignition on                                                                                                    |                                                                                                    |
| Please do Ignition on  FODIT 23.8.1253 - cyilma18 - session 1693805443036                                                                                                    | - 0                                                                                                    |
| Image: Please do Ignition on         FODIT 23.8.1253 - cyllma18 - session 1693805443036         Image: Plagnosis       Image: Settings         X                                                                                                    | - o<br>Q =                                                                                                    |
| Please do Ignition on FODIT 23.8.1253 - cyilma18 - session 1693805443036                                                                                                    | - Ø<br>Q ==<br>Start Calibration                                                                                           |
| Please do Ignition on   FODIT 23.8.1253 - cyllma18 - session 1693805443036    Diagnosis Settings X    Function - Pressure Sensor Calibration                                                                                                    | - 0<br>Q =<br>Start Calibration                                                                                            |
| <ul> <li>Please do Ignition on</li> </ul> FODIT 23.8.1253 - cyilma18 - session 1693805443036 <ul> <li>Diagnosis</li> <li>Settings</li> </ul> X   Function - Pressure Sensor Calibration <sup>(1)</sup> Pressure sensor calibration will take a few seconds only. Sensor teaching will be the process.                                                                                                    | - a<br>Q =<br>Start Calibration<br>Stop Calibration                                                                        |
| Please do Ignition on FODIT 23.8.1253 - cyilma18 - session 1693805443036                                                                                                    | - Ø<br>Q =<br>Start Calibration<br>Stop Calibration<br>Back                                                                |
| FODIT 23.8.1253 - cyilma18 - session 1693805443036                                                                                                    | - 0<br>Q =<br>Start Calibration<br>Stop Calibration<br>Back                                                                |
| Please do Ignition on FODIT 23.8.1253 - cyilma18 - session 1693805443036                                                                                                    | - Ø<br>Q =<br>Start Calibration<br>Stop Calibration<br>Back                                                                |
| Image: Please do Ignition on         FODIT 23.8.1253 - cylima18 - session 1693805443036         Image: Plagnosis       Image: Settings         Image: Plagnosis       Image: Settings         Image: Plagnosis       Image: Plagnosis         Image: Plagnosis       Image: Plagnosis         Image: Plagnosis       Image: Plagnosis         Image: Plagnosis       Image: Plagnosis </td <td>- 0<br/>Q =<br/>Start Calibration<br/>Stop Calibration<br/>Back</td>                                                                                                    | - 0<br>Q =<br>Start Calibration<br>Stop Calibration<br>Back                                                                |
| Proof 23.8.1253 - cyllma18 - session 1693805443036  ToOM 23.8.1253 - cyllma18 - session 1693805443036  Toom - Pressure Sensor Calibration  Pressure sensor calibration will take a few seconds only. Sensor teaching will be the process.  FOOT 23.8.1253 - cyllma18 - session 1693805443036  FOOT 23.8.1253 - cyllma18 - session 1693805443036                                                                                                    | - a<br>Q =<br>Start Calibration<br>Stop Calibration<br>Back                                                                |
| Please do Ignition on   FODIT 23.8.1253 - cylima18 - session 1693805443036    Diagnosis Settings X     Function - Pressure Sensor Calibration     Pressure sensor calibration will take a few seconds only. Sensor teaching will be the process.    FODIT 23.8.1253 - cylima18 - session 1693805443036 FODIT 23.8.1253 - cylima18 - session 1693805443036                                                                                                    | - 0<br>Q =<br>Start Calibration<br>Stop Calibration<br>Back                                                                |
| Please do Ignition on   FODIT 23.8.1253 - cylima18 - session 1693805443036    Diagnosis Settings X    Function - Pressure Sensor Calibration    Image: Pressure sensor calibration will take a few seconds only. Sensor teaching will be the process.    FODIT 23.8.1253 - cylima18 - session 1693805443036    Image: Plagnosis Image: Plagnosis    FODIT 23.8.1253 - cylima18 - session 1693805443036    Image: Plagnosis Image: Plagnosis    Image: Plagnosis Image: Plagnosis Image:                                                                                                    | - a<br>Q =<br>Start Calibration<br>Stop Calibration<br>Back                                                                |
| Please do Ignition on   FOOT 238.1253 - cytma18 - session 1693805443036   Diagnosis   Image: Setting in the image: Setting in the image: Setting | - 0<br>Q =<br>Start Calibration<br>Stop Calibration<br>Back<br>- 0<br>Q =<br>Start Calibration                             |
| Please do Ignition on   root7 238.1253 - cylima18 - session 1693805443036   Diagnosis   Image: Settings   Function - Pressure Sensor Calibration   Pressure sensor calibration will take a few seconds only. Sensor teaching will be the process.   OUT 238.1253 - cylima18 - session 1693805443036   Image: Diagnosis   Image: Settings   Image: Settings   Image: Settin                                                                                                    | - 0<br>Q =<br>Start Calibration<br>Stop Calibration<br>Back                                                                |
| Please do Ignition on   root1 23.8.1253 - gilma18 - session 1693805443036   Diagnosis   Settings   Function - Pressure Sensor Calibration   Pressure sensor calibration will take a few seconds only. Sensor teaching will be the process.   Pool 23.8.1253 - gilma18 - session 1693805443036   Diagnosis   Settings   Function - Pressure Sensor Calibration   Pressure sensor calibration to mill take a few seconds only. Sensor teaching will be the process.   Function - Pressure Sensor Calibration   Pressure sensor calibration teaching will be the process.                                                                                                    | - 0<br>Q =<br>Start Calibration<br>Stop Calibration<br>Back<br>- 0<br>Q =<br>Start Calibration<br>Stop Calibration<br>Back |
| Protit 23.8.1253 - optimat8 - session 1693805443036 Tunction - Pressure Sensor Calibration Pressure sensor calibration will take a few seconds only. Sensor teaching will be the process. Protit 23.8.1253 - optimat8 - session 1693805443036 Tunction - Pressure Sensor Calibration will take a few seconds only. Sensor teaching will be the process. Function - Pressure Sensor Calibration Pressure sensor calibration will take a few seconds only. Sensor teaching will be the process. Function - Pressure Sensor Calibration Tunction - Pressure Sensor Calibration Pressure sensor calibration is completed.                                                                                                    | - 0<br>Q =<br>Start Calibration<br>Stop Calibration<br>Back                                                                |

After Pressure Sensors Replacement Check the pressure values on the instrument cluster to make sure that the process is completed without any problems.

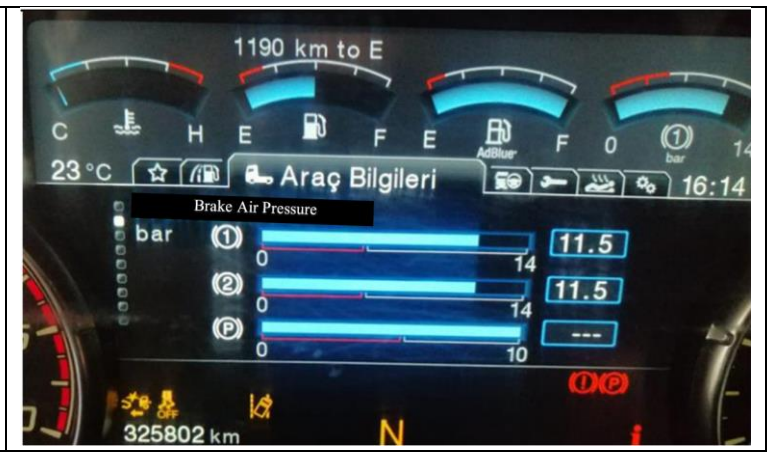

| How to change E-APU Silencer?                                                      |  |  |
|------------------------------------------------------------------------------------|--|--|
| First, unscrew the E-APU filter.                                                   |  |  |
| Then, clean filter mounting area with pressurized air in order to any dust or dirt |  |  |

Rotate silencer as indicated direction and remove it.

Clean mounting area with pressurized air.

Place new silencer (JC46-2D014-A\*) and hand tighten as indicated direction.

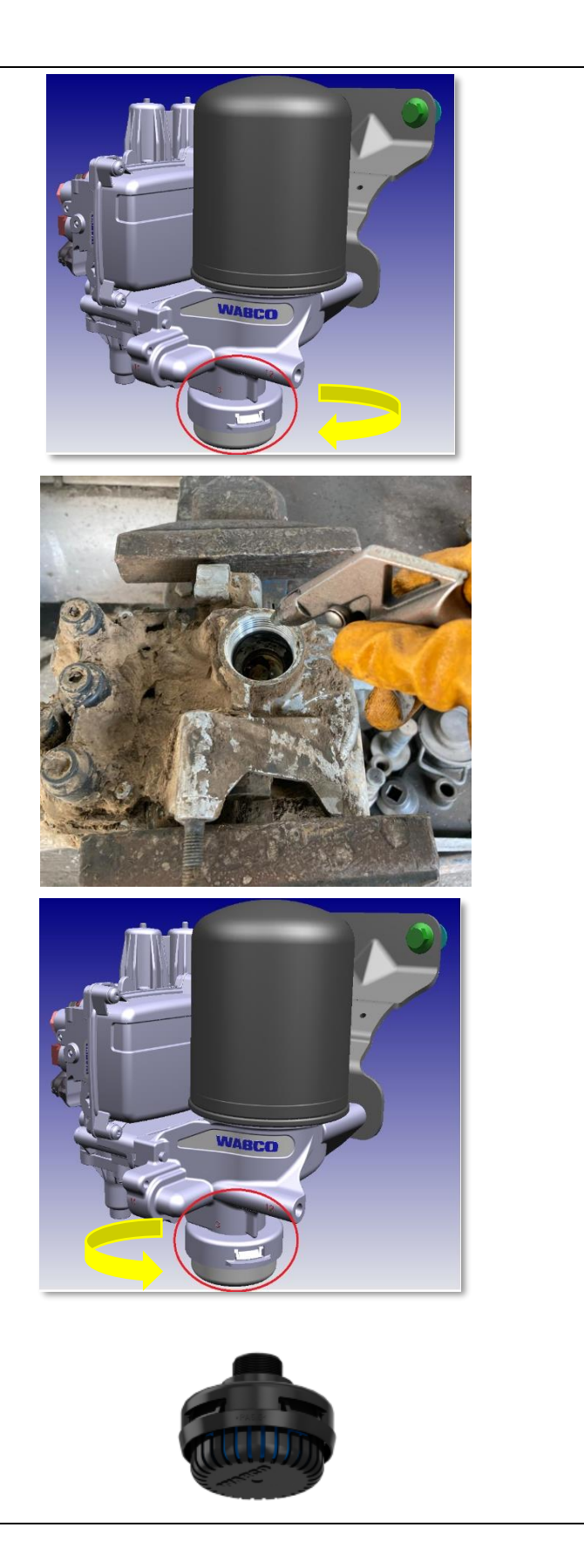